Office of the Children's Guardian

# Residential Care Workers Register

Worker record management - WWCC verification

November 2022

Obj: A

# Contents

| What is the Residential Care Workers Register?  | 3  |
|-------------------------------------------------|----|
| Purpose of this guide                           | 3  |
| WWCC verification                               | 3  |
| Prior to engagement                             | 3  |
| After engagement                                | 3  |
| User roles and WWCC verification                | 4  |
| Completing a WWCC verification after engagement | 4  |
| Steps to complete a WWCC verification           | 4  |
| Unsuccessful verification                       | 7  |
| Changes to identity and re-verify               | 8  |
| Name change                                     | 8  |
| Date of birth error                             | 8  |
| Re-verify changes to identity                   | 9  |
| Engaged workers                                 | 9  |
| Other current associated agencies               | 9  |
| Agency with end dated association               | 9  |
| Re-engaged worker                               | 9  |
| Applicants or not engaged                       | 9  |
| Verification tasks                              | 10 |
| Types of verification tasks                     | 10 |
| WWCC expiring in 6 weeks                        | 10 |
| Completing the verification task                | 11 |
| Expired WWCC                                    | 12 |
| Completing the verification task                | 13 |
| Change in WWCC status                           | 14 |
| Application in progress – over 2 months         | 15 |
| Completing the verification task                | 15 |
| WWCC verification records                       | 16 |
| WWCC verification history tab                   | 16 |
| Print                                           | 16 |
| Activity log                                    | 17 |
| Records tab                                     | 17 |
| Emails                                          | 17 |
| Contact us                                      | 17 |

# What is the Residential Care Workers Register?

The Residential Register provides a mechanism for agencies to exchange information relating to the safety, welfare or wellbeing of children and young people in residential settings. This will support agencies to decide on the suitability of an individual to provide care to children and young people in residential care. The Residential Register is a secure, restricted access database which holds information about those individuals who are being considered for employment and those who have been engaged as residential care workers.

## Purpose of this guide

This worker record management – WWCC verification guide supports agencies to meet requirements of the Residential Register. Access to the Residential Register is provided to accredited designated agencies.

This guide should be read in conjunction with the guidance material available on the <u>OCG</u> <u>website</u>.

# **WWCC** verification

The Residential Care Workers Register (Residential Register) sends real time requests to the OCG WWCC database resulting in verification of an individual's WWCC status via the Residential Register. This satisfies the WWCC verification requirement and there is no need to also verify via the OCG website.

A record of WWCC verifications is available via the WWCC verification history tab and can be printed for the agency's file. See Print section below for further details.

In addition, on verification, a WWCC receipt will be sent to the agency's nominated WWCC database email address. This email address is the email address your agency nominated when it registered as an employer on the WWCC database.

#### Prior to engagement

Prior to entering a worker applicant on the Residential Register, the agency must first validate the worker's WWCC. An individual must hold a clearance for the record to be progressed and the individual engaged.

Prior to the engagement of a new worker, the Residential Register requires the agency to verify the worker's WWCC prior to the engagement being finalised.

See New worker application guide for further details.

The training video for this topic is located on the <u>OCG website</u>, refer to Module 7: New worker application.

#### After engagement

The Residential Register creates WWCC verification tasks for an agency. These are where:

• a WWCC is expiring in 6 weeks

- a WWCC has expired
- there is a change in the WWCC status for an individual (no longer holds a valid WWCC)
- a WWCC application has been in progress for over 2 months.

This guide's focus is WWCC verification after engagement of a worker.

The training video for this topic is located on the <u>OCG website</u>, refer to Module 8.2: Worker record management part 2.

#### User roles and WWCC verification

All agency user roles can view WWCC details recorded on the Residential Register.

Primary Administrators (PA), General Administrators (GA) and General Users can

- validate WWCC prior to entering on the Residential Register
- verify WWCC prior to engagement
- verify WWCC at any time during the worker's engagement

## Completing a WWCC verification after engagement

WWCC verification can be completed by the agency against the worker record at any time during a worker's engagement.

Users can only verify a WWCC of their own agency worker records.

## Steps to complete a WWCC verification

Log in to the Residential Register.

The agency dashboard will be displayed.

Search for the individual.

Click Search in the Menu and Individual.

| NS<br>NS | Office of the<br>Children's Guardian |
|----------|--------------------------------------|
| +        | Create                               |
| 0        | Dashboard                            |
| <u>ې</u> | Manage >                             |
| 000      | Reports                              |
|          | Search                               |
|          | Individual                           |

The Search individual screen is displayed.

Enter the individual's details (minimum required is last name or first name or partial first name / last name).

Agencies can only view worker records of individuals associated to their agencies.

| Office of the<br>Children's Guardian |                     |
|--------------------------------------|---------------------|
| + Create                             | In dividual Consult |
| Ø Dashboard                          | Individual Search   |
| ⊚ Manage >                           | Name                |
| III Reports                          | Date of birth       |
| Search                               | WWCC number         |
| Individual                           |                     |
|                                      | worker reference #  |
|                                      | Clear Search        |

Individuals matching entered details are displayed.

Click into the drillable Full name of the individual's record to view.

#### Individual Search

| Name               | Search results |            |             |    |                      |         |                         |
|--------------------|----------------|------------|-------------|----|----------------------|---------|-------------------------|
| harmon             | Search results |            |             |    |                      |         |                         |
| Date of birth      |                |            |             |    |                      |         |                         |
|                    | Full name      | DOB        | WWCC number | ₩. | /orker reference # 📃 | status  | Agency name             |
| WWCC number        | Fisher Harmon  | 13/05/1960 | APP0051654  | RR | RW-175               | Engaged | Statutory Care services |
| Worker reference # |                |            |             |    |                      |         |                         |
| Clear              |                |            |             |    |                      |         |                         |

The Worker record screen will be displayed.

| Wo | orker record ( RRW-175 ) ( Statutory Care services )                                                        |                                                                             |                 |                                                                     |                                       |          |
|----|----------------------------------------------------------------------------------------------------|-----------------------------------------------------------------------------|-----------------|---------------------------------------------------------------------|---------------------------------------|----------|
|    | FH                                                                                                    | Fisher Harmon<br>Agency Ref: Harmon 🖌                                       |                 |                                                                     |                                       |          |
|    | Personal D                                                                                                  | etails                                                                      | Ø               | Engagement                                                          | Status                                | End date |
|    | First name<br>Middle name<br>Last name<br>Gender<br>Date of birth<br>Identifies as Abori<br>Strait Islander | Fisher<br>——<br>Harmon<br>Male<br>13/05/1960<br>ginal and/or Torres Unknown |                 | Status<br>Labour hire<br>Start date<br>End date<br>Engagement detai | Engaged<br>No<br>15/12/2020<br>       |          |
|    |                                                                                                    |                                                                             |                 | WWCC Verifi                                                         | cation                                | Verify   |
|    | Reportable                                                                                                  | Allegations                                                                 |                 | WWCC number<br>Verification status<br>Expiry date                   | APP0051654<br>APPLICATION IN PROGRESS |          |
|    | 2                                                                                                    |                                                                             | +Add Allegation | Last verified on                                                    | 11/11/2022 09:38 AM                   |          |

On the Worker record screen, the latest verification record will display in the WWCC verification section.

Click Verify.

| WWCC Verificat      | Verify                  |  |
|---------------------|-------------------------|--|
| WWCC number         | APP0051654              |  |
| Verification status | APPLICATION IN PROGRESS |  |
| Last verified on    | 11/11/2022 09:38 AM     |  |

#### The Verify WWCC screen is displayed.

The following message is displayed:

Instructions: Only update Last name and/or Date of birth if the person details have been updated with Service NSW.

Click Validate.

| Verify WWCC           |                                    |                                   | ×             |
|-----------------------|------------------------------------|-----------------------------------|---------------|
| Instructions          |                                    |                                   |               |
| Only update Last name | e and/or Date of birth if the pers | on details have been updated with | 1 Service NSW |
| Last name *           | Date of birth <b>*</b>             | WWCC number                       |               |
| Harmon                | 13/05/1960                         | APP0051654                        |               |
| Validate              |                                    |                                   |               |

Where the details match the record in the WWCC database a new section of the screen and the following message is displayed:

Please note: WWCC number has been validated successfully. Please click Save & Verify to

confirm.

Clicking X returns to the Worker record screen. No data will be saved. To verify, click Save & Verify.

| Verify WWCC                  |                              |            |                             | ×      |
|------------------------------|------------------------------|------------|-----------------------------|--------|
| Instructions                 |                              |            |                             |        |
| Only update Last name and/or | Date of birth if the person  | details ha | ve been updated with Servic | e NSW  |
| Last name *                  | Date of birth *              |            | WWCC number                 |        |
| Harmon 13/05/1960 🖻          |                              | APP0051654 |                             |        |
|                              |                              |            | Save &                      | Verify |
| Please note                  |                              |            |                             |        |
| WWCC number has been valid   | ated successfully. Please cl | ick Save & | Verify to confirm           |        |

WWCC Verification section on the worker record has been updated including Verification status, Expiry date and the last verified date and time.

| WWCC Verifica       | Verify                  |  |
|---------------------|-------------------------|--|
| WWCC number         | APP0051654              |  |
| Verification status | APPLICATION IN PROGRESS |  |
| Expiry date         | 06/12/2022              |  |
| Last verified on    | 22/11/2022 11:48 AM     |  |

## **Unsuccessful verification**

In some instances, when an agency verifies, the verification may be unsuccessful.

This could be because the agency may have changed the worker's details on the verification screen in error OR the worker has changed their details but has not yet attended Service NSW to certify their identity and therefore the OCG WWCC database has not been updated.

After clicking Validate on the Verify WWCC screen the following message is displayed.

Please note: The individual record was Not Found using the details entered by the agency. Please review individual's details before commencing the process again.

Click X to return to the Worker record screen.

No data will be saved.

The last verification undertaken prior to the unsuccessful validation will display.

| ١ | /erify WWC               | C                                                            |                                                                               |                        |                                  | × |
|---|--------------------------|--------------------------------------------------------------|-------------------------------------------------------------------------------|------------------------|----------------------------------|---|
|   | () Instructio            | ns                                                           |                                                                               |                        |                                  |   |
|   | Only update L            | ast name and/or D                                            | ate of birth if the person de                                                 | etails ha              | ve been updated with Service NSW |   |
|   | Last name *<br>Harmonica |                                                              | Date of birth * 13/05/1960                                                    |                        | WWCC number<br>APP0051654        |   |
|   | Validate                 |                                                              |                                                                               |                        |                                  |   |
|   | Please note              | The individual rec<br>by the agency. Ple<br>commencing the p | ord was Not Found using th<br>ease review individual's deta<br>process again. | e detail:<br>ils befor | s entered<br>re                  |   |

Agency must now investigate further as to why the WWCC could not be verified by:

- checking the validation screen to ensure an error was not made by the agency user i.e. incorrect Last name/Date of birth entered
- contacting the worker to confirm the identity changes and that the worker has attended Service NSW to certify.

Where verification is still unsuccessful the agency should advise the worker to contact the WWCC Customer Service Team via the online enquiry form or call (02) 8219 3777.

## Changes to identity and re-verify

Where a worker changes their name during their engagement, or the agency identifies an error with the name or date of birth for an individual, this must be updated in the WWCC system before being updated, by re-verifying, on the Residential Register.

#### Name change

The individual will need to update their details on the <u>WWCC online form</u> on the OCG website available and attend Service NSW to have their identity documents certified. Details of required identity documents are available on the <u>OCG website</u>.

The verify WWCC section can then be updated with the new details and the WWCC verified. See section above for process.

When the agency re-verifies via the Residential Register the Primary name will automatically update. The previous Primary name will be added to the Other Name tab and will not be editable or able to be deleted as it is a verified Other Name.

See Re-verify changes to identity section below for further details.

#### Date of birth error

If an error is identified with the entered date of birth, the individual will need to attend Service NSW to request an update to their record. Check with Service NSW for required identity

documents.

# Re-verify changes to identity

## **Engaged workers**

Where a worker has updated their details, the agency needs to complete the re-verification on the Residential Register. Personal details will update to match the WWCC database record.

On the Verify WWCC screen update last name or date of birth if required (if first or middle name have changed update will occur automatically once verified).

See Steps to complete a WWCC verification section above for details.

#### Other current associated agencies

When an individual's name has been changed via WWCC verification (as detailed above), agencies with current (engaged) associations to the individual will receive an email advising there has been a change in worker details and to log into the Residential Register to verify the changes.

The email will detail the new name of the worker and is sent to the General Alert email address for that agency. Any previous names will be recorded in the Other name tab.

The other agency can search the individual using the updated name as the system will automatically update the worker record for all agencies. The agency can also search using the previous primary name as the system searches both Primary and Other names.

#### Agency with end dated association

Where the individual has an end dated association with another agency the name of the individual will be updated in the other agency's search record.

The other agency can still search using the previous name and a result will be returned as the system searches on both Primary and Other name (previous name is record in Other name record tab).

#### **Re-engaged worker**

Where a worker is re-engaged, the agency must re-verify the individual's WWCC upon reengagement. Where a re-engaged worker has changed their name the agency should re-verify using the updated name.

#### Applicants or not engaged

If the individual is in application stage or if their application is being restored within 12 months, WWCC verification will need to be completed on the individual's application or restore application form by clicking on the Verify button on the screen and the update will display.

# Verification tasks

The Residential Register creates WWCC verification tasks for an agency.

A task is created in the WWCC Verification work queue. An agency's PA, GA and General user can access the task from the work queue.

| Residential Care Workers Register Dashboard    |                              |                        |         |
|------------------------------------------------|------------------------------|------------------------|---------|
| Agency Details                                 |                              | ✓ Work queues          |         |
| Agency name                                    | Statutory Care services      | Current Back Capture   | 0       |
| ABN<br>WWCC employer ld                        | 43 304 920 597<br>REG0001067 | Finalise Allegation    | 3       |
| Residential Register #<br>Accreditation period | RRA0189<br>3                 | HRE Approval           | 3       |
| Accreditation expiry date                      | 28/08/2023                   | Worker Application     | 2       |
| > 🛽 Primary adn                                | ninistrator/s                | WWCC Verification Task | 2       |
|                                                |                              |                        | See all |

When a WWCC verification task is created, an email is sent to the agency's WWCC email alert address. A copy of the email is saved in the worker's record in the Email tab.

A copy of the task is also saved on the Worker record – Records Tab in the Open section.

# Types of verification tasks

- WWCC expiring in 6 weeks
- Expired WWCC
- Change in WWCC status (no longer holds a valid WWCC)
- Application in progress over 2 months

## WWCC expiring in 6 weeks

When a worker's WWCC is due to expire, the Residential Register sends an alert email to the agency's WWCC alert email 6 weeks prior to the expiry and the task will sit in the WWCC Verification Work queue until finalised.

The system will send reminder emails 10 days after the task was created and then every 5 days until the task is completed.

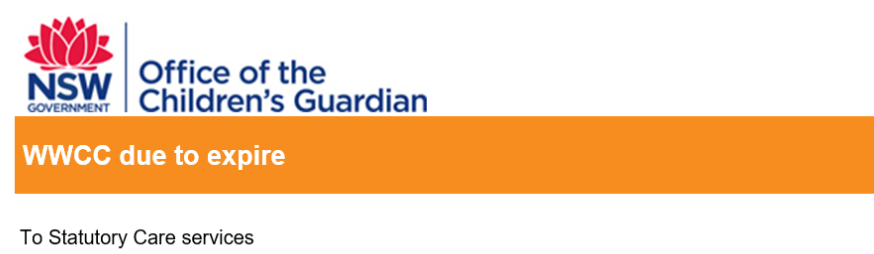

This is to advise that the WWCC for **Florence Fernandes Do Carmo**, DOB 03/08/1982 will expire on 14 October 2020. The agency must verify the individual's renewed WWCC prior to expiry to ensure they hold a clearance to work in child related work. If the individual does not hold a valid WWCC they are not permitted to be engaged in child related work and the agency must take **immediate** action to remove them from such a position.

Note: This is a system generated email - please do not reply.

## Completing the verification task

WWCC verification tasks are in the agency's WWCC verification tasks work queue.

| Residential Care Workers Register Dashbo | bard                                                     |                              |                        |   |
|------------------------------------------|----------------------------------------------------------|------------------------------|------------------------|---|
| A<br>Ag<br>AB<br>W<br>Re<br>Ac<br>Ac     | Agency Details                                           |                              | ~ Work queues          |   |
|                                          | Agency name Statutory Care services                      | Current Back Capture         | 0                      |   |
|                                          | ABN<br>WWCC employer Id                                  | 43 304 920 597<br>REG0001067 | Finalise Allegation    | 3 |
|                                          | Residential Register # RRA0189<br>Accreditation period 3 | HRE Approval                 | 3                      |   |
|                                          | Accreditation expiry date                                | 28/08/2023                   | Worker Application     | 2 |
|                                          | > 🛛 Primary adm                                          | inistrator/s                 | WWCC Verification Task | 2 |

Click on WWCC Verification task. The Dashboard work queue is displayed. Click the drillable Case ID (RMNG number).

| Wo | rk (<br>C | queue: WWC | C Verification Task         |                      |              |                 |                   |
|----|-----------|------------|-----------------------------|----------------------|--------------|-----------------|-------------------|
|    |           | Case ID    | Worker name                 | Case status          | Created on 👘 | Last updated by | Last updated on 🚋 |
|    | н         | RMNG-213   | Fisher Harmon               | Pending-Verification | 29/09/2020   | System          | 29/09/2020        |
|    | н         | RMNG-222   | Florence Fernandes Do Carmo | Pending-Verification | 30/09/2020   | System          | 30/09/2020        |

The WWCC verification screen is displayed.

The following message is displayed.

Instructions: The WWCC status will reflect the most recent verification results as performed by ANY agency. If the individual is associated with more than one agency, this will reflect the result and date of the most recent verification, which may not be your agency.

This task has been created as your agency is required to verify the individual's WWCC.

Click on the Verify button to confirm the latest verification on this task. The verification will also be recorded on the individual's worker record.

Once verified, please select an outcome from the drop down below. If end date worker is selected, this will need to be completed on the individual worker record first.

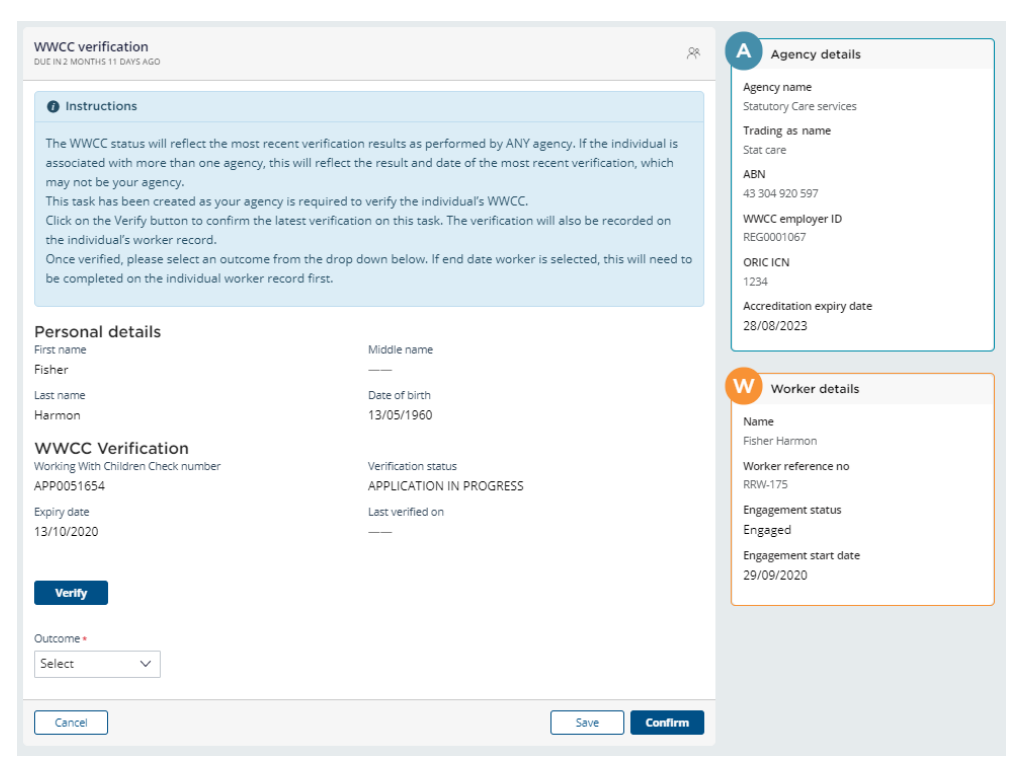

#### Click Verify.

The system will check the individual holds a WWCC clearance or Application in Progress and that the WWCC expiry date has been updated.

The updated clearance or application in progress will display.

| WWCC Verification<br>Working With Children Check number<br>APP0051654 | Verification status<br>APPLICATION IN PROGRESS |  |  |  |  |
|-----------------------------------------------------------------------|------------------------------------------------|--|--|--|--|
| Expiry date<br>06/12/2022                                             | Last verified on 22/11/2022 01:05PM            |  |  |  |  |

Where the Verification status is Cleared or Application in Progress, select Reverify WWCC from the dropdown outcome menu.

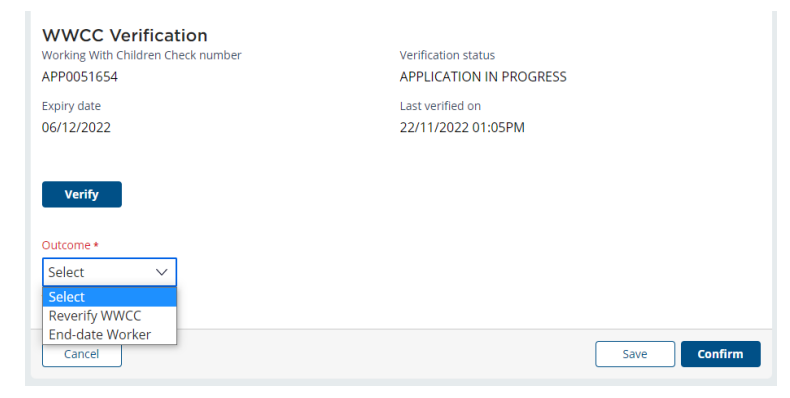

#### Click Confirm.

The following message is displayed: The individual's WWCC has been verified, an outcome has been recorded and this task is now closed. Please view the Individual Worker record screen for further details if required.

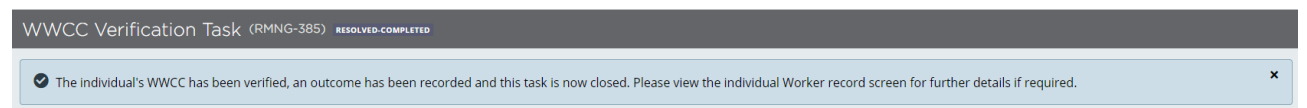

The WWCC has been reverified and the individual can continue to be engaged in a child related role.

See End-date worker section below where the updated verification status indicates an individual no longer holds a clearance to work in a child related role.

## **Expired WWCC**

Where a worker has not renewed their WWCC or the agency has not completed a reverification of the renewed WWCC, the Residential Register will send an email to the agency's WWCC alerts email and the Primary Administrator regarding the WWCC task deadline breach.

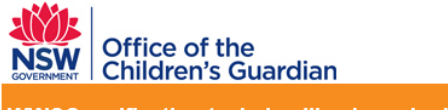

WWCC verification task deadline breached

This email is to advise Happy agency that the WWCC verification task has not been actioned for Mason Laurent, DOB 09/06/1952. The task in the agency's WWCC Verification Work Queue must be actioned immediately.

Note: This is a system generated email - please do not reply.

## Completing the verification task

Click on WWCC Verification task in the work queue.

The Dashboard work queue is displayed.

Click the drillable Case ID.

The WWCC Verification task screen will display the verification status as Expired.

| WWCC Verification Task (RMNG-248) | PENDING-VERIFICATION                                                                                                    |                                                                                                    |    |
|-----------------------------------|----------------------------------------------------------------------------------------------------|----------------------------------------------------------------------------------------------------|----|
|                                   | WWCC verification<br>DUE IN 29 DAYS AGO                                                                                                    |                                                                                                    | 28 |
|                                   | Instructions                                                                                                    |                                                                                                    |    |
|                                   | The WWCC status will reflect the most recent verificati<br>associated with more than one agency, this will reflect<br>may not be your agency.<br>This task has been created as your agency is required<br>Click on the Verify button to confirm the latest verificat<br>the individual's worker record.<br>Once verified, please select an outcome from the drop<br>be completed on the individual worker record first. | on results as performed by ANY agency. If the individual is<br>the result and date of the most recent verification, which<br>to verify the individual's WWCC.<br>ion on this task. The verification will also be recorded on<br>down below. If end date worker is selected, this will need t | .0 |
|                                   | Personal details                                                                                                    |                                                                                                    |    |
|                                   | First name                                                                                                    | Middle name                                                                                                    |    |
|                                   | Mason                                                                                                    |                                                                                                    |    |
|                                   | Last name                                                                                                    | Date of birth                                                                                                    |    |
|                                   | Laurent                                                                                                    | 09/06/1952                                                                                                    |    |
|                                   | WWCC Verification                                                                                                    |                                                                                                    |    |
|                                   | Working With Children Check number                                                                                                    | Verification status                                                                                                    |    |
|                                   | WWC0050277E                                                                                                    | Expired                                                                                                    |    |
|                                   | Expiry date                                                                                                    | Last verified on                                                                                                    |    |
|                                   | Verify                                                                                                    | 21710/2020 10112100                                                                                                    |    |
|                                   |                                                                                                    |                                                                                                    |    |
|                                   | End-date Worker V                                                                                                    |                                                                                                    |    |
|                                   | Cancel                                                                                                    | Save                                                                                                    | ,  |

Note: Where a WWCC has expired, the system will auto populate the outcome as End-date worker as this is the only option for the agency as the worker is no longer cleared to work with children and must be removed immediately from child related work.

Clicking Verify results in an error message advising that the individual does not have a clearance or application in progress, and re-verification is not allowed on the form.

#### Click Confirm.

Note: The system will check whether the agency has first end dated the worker on the worker record. If the worker is still showing as engaged on the worker record, the system will display an error message and the agency is required to end date the worker first before completing the task. The agency must end date worker via Worker record. See End engagement user guide for further details.

The following message is displayed: The individual's WWCC has been verified, an outcome has been recorded and this task is now closed. Please view the individual Worker record screen for further details if required.

#### WWCC Verification Task (RMNG-248) RESOLVED-COMPLETED

📀 The individual's WWCC has been verified, an outcome has been recorded and this task is now closed. Please view the individual Worker record screen for further details if required.

The WWCC verification task is closed and is removed from the WWCC Verification work queue.

## Change in WWCC status

Where an individual has a change in WWCC status from cleared or application in progress to a status that does not permit them to work with children (Barred, Interim Barred, Not Found, Closed or Expired) the agency must re-verify the WWCC on the Worker record.

An agency may be advised by the OCG WWCC team of such changes or may receive an email alert to the WWCC alert email when another associated agency has verified and returned the changed status.

#### Notified agency actions

Search the individual on the Residential Register and click Verify.

| FF                                                                                                    | WBC-107 ) ( Statutory Care se<br>Corence Fernand<br>rency Ref: Fernandes 🖍           | ervices )<br>les Do Carm | 10                                                                    |                                             |          |
|----------------------------------------------------------------------------------------------------|--------------------------------------------------------------------------------------|--------------------------|-----------------------------------------------------------------------|---------------------------------------------|----------|
| Personal Det                                                                                                  | tails                                                                                | Ø                        | Engagement                                                            | Status                                      | End date |
| First name<br>Middle name<br>Last name<br>Gender<br>Date of birth<br>Identifies as Aborigi<br>Strait Islander | Florence<br>——<br>Fernandes Do Carmo<br>Female<br>03/08/1982<br>nal and/or Torres No |                          | Status<br>Labour hire<br>Start date<br>End date<br>Engagement deta    | Engaged<br>No<br>19/11/2022<br>             |          |
| Reportable /                                                                                                  | Allegations                                                                          | + Add Allegation         | WWCC number<br>Verification status<br>Expiry date<br>Last verified on | APP0050050<br>BARRED<br>22/11/2022 01:22 PM | Verify   |

A WWCC Verification task is created, and an email is sent to the agency's WWCC alert email address.

An email is sent to any other agencies the individual has an association with and a WWCC verification task is created for that agency to action.

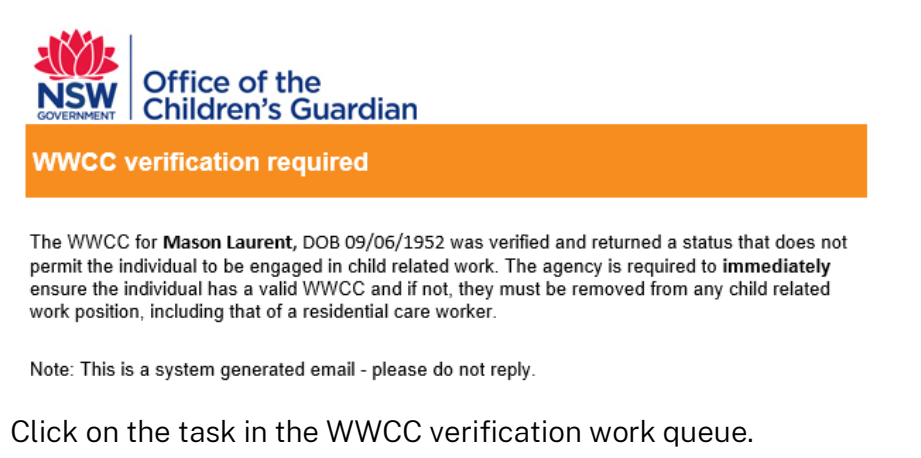

Work queue will open on the dashboard.

Click into the drillable Case ID.

The WWCC Verification task screen will display the verification status e.g., Barred.

The outcome will be End date as a worker cannot continue to be engaged if they do not hold a

clearance to work with children.

Note: The system will check whether the agency has first end dated the worker on the worker record. If the worker is still showing as engaged on the worker record, the system will display an error message and the agency is required to end date the worker first before completing the task. The agency must end date worker via the worker record end date function.

See End engagement user guide for further details.

Click Confirm.

The following message is displayed: The individual's WWCC has been verified, an outcome has been recorded and this task is now closed. Please view the individual Worker record screen for further details if required.

WWCC Verification Task (RMNG-248) RESOLVED-COMPLETED

Ste individual's WWCC has been verified, an outcome has been recorded and this task is now closed. Please view the individual Worker record screen for further details if required.

The WWCC verification task is closed and is removed from the WWCC Verification work queue.

#### Other associated agencies actions

Where another agency has a current association to the individual, an email will be sent to their WWCC alerts email address advising that the individual does not have a valid WWCC.

A WWCC verification task will also be created in the other agency's WWCC Verification work queue.

Reminder emails will also be sent to the other agency if the task has not been actioned.

The other agency must also complete the WWCC Verification task. See Notified agency actions section above for details.

#### Application in progress - over 2 months

Where a worker has been engaged with a WWCC APP number and a status of Application in Progress, and an agency has not re-verified for 2 months, the system will create a task for the agency and assign it to the WWCC Verification work queue.

The agency will also receive an email to the WWCC alert email advising they are required to reverify. Reminder emails will be sent to the agency until the task is actioned.

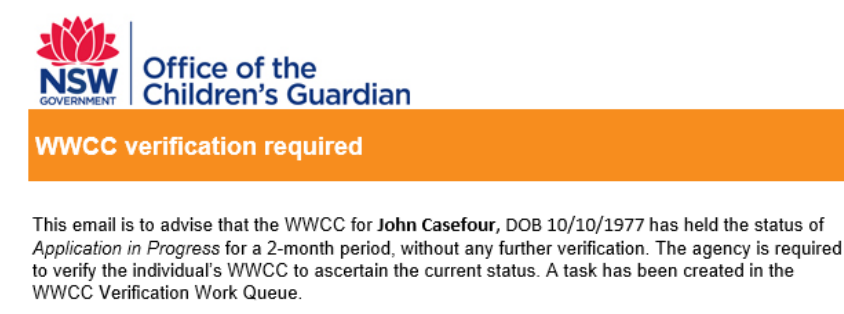

Note: This is a system generated email - please do not reply.

## Completing the verification task

Access the task by clicking on the WWCC verification task in the work queue and drilling into

the Case ID on the dashboard work queue.

Click Verify. Last verified on date will update.

Select Outcome from drop-down menu Reverify WWCC.

Click Confirm.

Confirmation message is displayed: The individual's WWCC has been verified, an outcome has been recorded and this task is now closed. Please view the individual Worker record screen for further details if required.

WWCC verification on Worker record is updated.

## WWCC verification records

## WWCC verification history tab

The WWCC verification history tab contains the record of every verification an agency has conducted for the worker including the verifications conducted during the worker application or back capture record.

| Other names | Reportable Allegations | All Agency Associations At | tachments Activity lo | og WWCC verification history |
|-------------|------------------------|----------------------------|-----------------------|------------------------------|
| WWCC number | = Status               | 🚃 Expiry date              | E Last verified on    | Last verified by             |
| APP0051881  | APPLICATION IN PROGR   | RE55 24/12/2020            | 10/12/2020 04:04 PM   | margaret tant                |
| APP0051881  | APPLICATION IN PROGR   | RESS 24/12/2020            | 10/12/2020 03:18 PM   | margaret tant                |
|             |                        |                            |                       |                              |

## Print

Agency users can print the WWCC details and WWCC verification history for an engaged or end dated worker.

Click Actions drop down menu and Print.

Print menu will be displayed.

Agency users can select the sections to print by ticking or unticking the check boxes.

| Print                     | ×            |
|---------------------------|--------------|
| Section Name              |              |
| Personal details          | $\checkmark$ |
| Engagement status         |              |
| WWCC details              | $\checkmark$ |
| Probity checks            |              |
| Records                   |              |
| Other names               |              |
| All agency associations   |              |
| WWCC verification history | $\checkmark$ |
| Activity log              |              |
| Cancel                    | Print        |

Click on Print and a PDF is generated for the worker.

For more details on the Print function see Worker record management – print function guide.

# Activity log

The Activity log tab contains WWCC actions completed by agency users.

| Records             |           | Other names | Reportable Allegations | All Agency Associations | Attachments | Activity log  |
|---------------------|-----------|-------------|------------------------|-------------------------|-------------|---------------|
|                     |           |             |                        |                         |             | 1 2 3 4 5     |
| Created on          | = Case ID | Descript    | ion                    |                         |             | User name     |
| 10/12/2020 04:04 PM | RRW-172   | Worker W    | WCC verified           |                         |             | margaret tant |
| 10/12/2020 03:18 PM | RRW-172   | Worker W    | WCC verified           |                         |             | margaret tant |

## **Records tab**

The Records tab contains WWCC actions completed by agency users (Resolved) and those requiring action (Open).

|   | Records             |          | Other names            | Reportable Allegations | All Ag | ency Association | \$               | Attachments |                   | Activity log | ~ |
|---|---------------------|----------|------------------------|------------------------|--------|------------------|------------------|-------------|-------------------|--------------|---|
|   | Open Resolved       |          |                        |                        |        |                  |                  |             |                   |              |   |
|   | Created on          | Case ID  | Case description       |                        |        | Status           | Last updated by  |             | East updated or   | 1            |   |
| 1 | 29/09/2020 11:55 PM | RMNG-213 | WWCC Verification Task |                        |        | Resolved-Comple  | ed margaret tant |             | 11/12/2020 3:48 P | м            |   |
|   |                     |          |                        |                        |        |                  |                  |             |                   |              |   |

# Emails

All emails generated by the Residential Register are in the Emails Tab.

| Reportable Allegations | All Agency As | ssociations      | Attachments                           | Activity log |    | WWCC verification history | Emails     |  |
|------------------------|---------------|------------------|---------------------------------------|--------------|----|---------------------------|------------|--|
| Created on             | 🚊 Case ID     | 🗐 Email name     |                                       |              | Ξ. | Description               | Updated by |  |
| 29/09/2020 11:55 PM    | RMNG-213      | Residential Care | Workers Register - WWCC due to expire | e (Referenc  | v  | WWCC Verification Task    | System     |  |

# Contact us

Any questions about the Residential Care Workers Register, please call the Registration Systems team on (02) 8219 3888 or email <u>residential-register@ocg.nsw.gov.au</u>